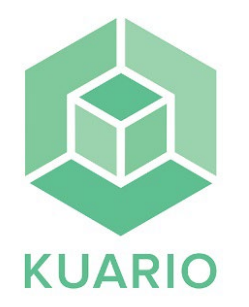

## Skriva ut

## Skriva ut från bibliotekets datorer

-Välj Kuario Print som skrivare på bibliotekets dator och skriv ut. Skriv in din mejladress och välj en tvåsiffrig printkod i pop-upfönstret som dyker upp på datorn och tryck på "Print".

- Gå till skrivaren och välj "skriv ut".

- Välj "KUARIO Printkod"

- Skriv samma mejladress och printkod som du skrev i när du skrev ut dokumentet från datorn och tryck "OK"

- Tryck på dokumentfilen på skrivarens display och välj färgläge "Gråskala" eller "Färg" samt "pappersstorlek" A4 eller A3.

- Välj "Print val" på skrivarens display.

- Välj "Nästa"

Betala med kort: Håll betal/kreditkort mot kortläsaren på stolpen till höger om skrivaren. Betala med Swish: Tryck på swishsymbolen på kortläsaren till höger om skrivaren och skanna QR koden på kortläsaren med swishappen.

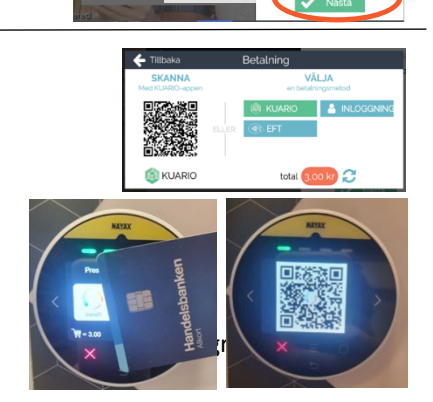

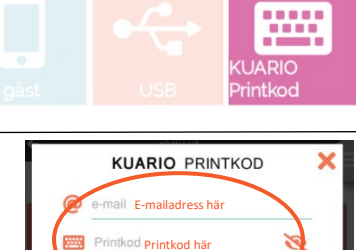

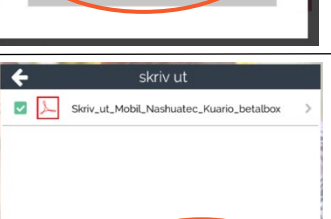

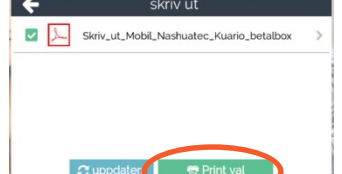

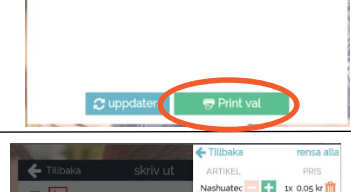

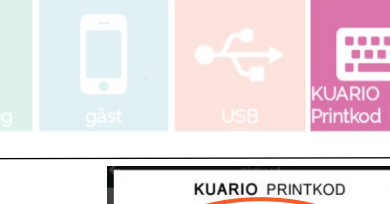

Email E-mailadress här

Print Code Printkod här 💋

Use other sign in methods